# ACRES QUICK REFERENCE GUIDE

### Viewing and Printing Cooperative Agreement Information

....

The Cooperative Agreement (CA) detailed information is displayed in a read-only format and can be printed in a format that can be shared with others or used for your own reporting and tracking purposes.

This reference guide will show you how to view and print Cooperative Agreement information in ACRES.

#### Logging into ACRES

To log into ACRES, open your Internet Browser and enter the following URL: <u>https://acres6.epa.gov</u>

- **1.** Select the LOGIN button.
- 2. Enter your Login.gov Email address and Password.
- 3. Enter your security codes.

#### **Accessing My CAs**

1. On your ACRES Homepage, go to your My Account card.

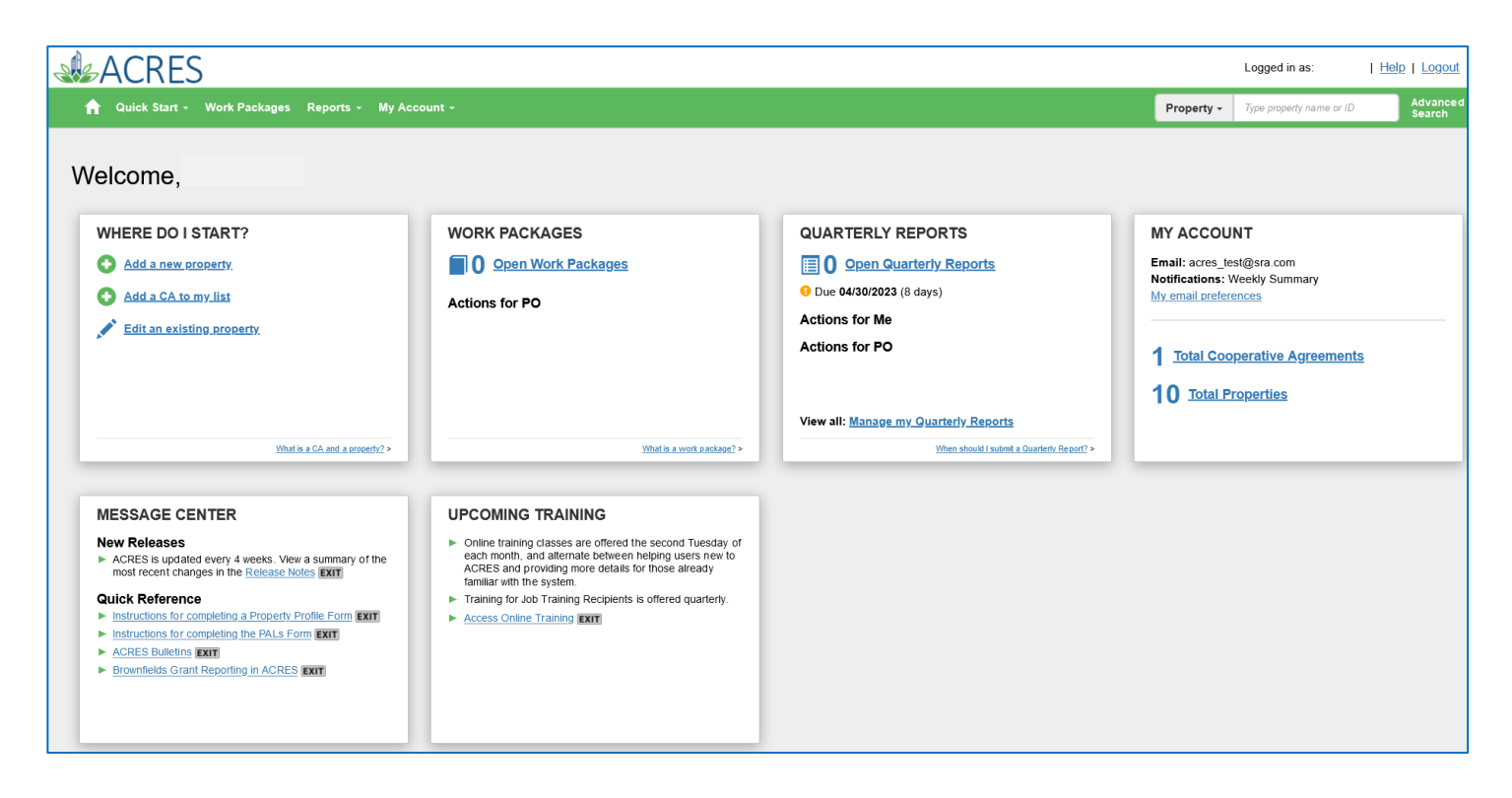

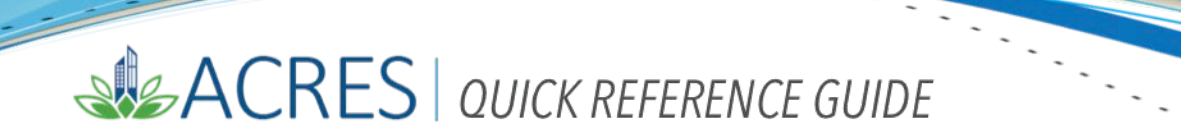

2. On your My Account card, click the Total Cooperative Agreements link to access your associated Cooperative Agreements.

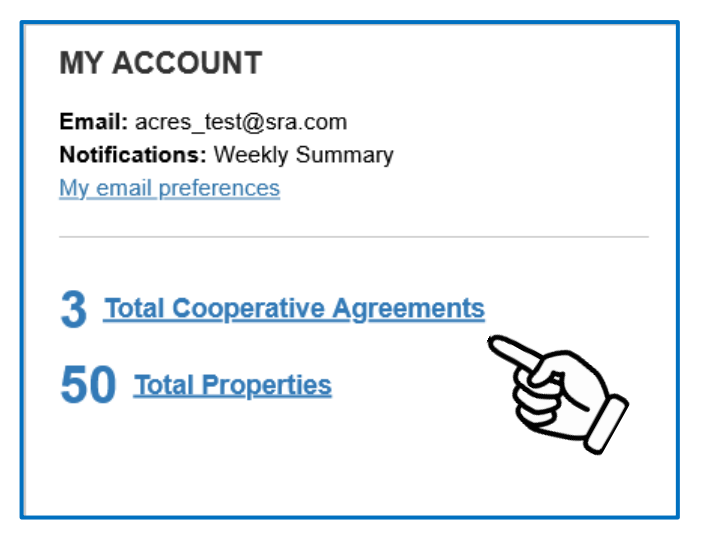

3. On your My Cooperative Agreements screen, click the hyperlink of a specific agreement in the CA Name column.

| ACRES                                                               |                                                                                                    |                                                                                                    |                                                                                                    |                                                                                                    |                                                                                                    |                                                                                                    |                                                                                                    |                                                                                                    |                                                                                                    |
|---------------------------------------------------------------------|----------------------------------------------------------------------------------------------------|----------------------------------------------------------------------------------------------------|----------------------------------------------------------------------------------------------------|----------------------------------------------------------------------------------------------------|----------------------------------------------------------------------------------------------------|----------------------------------------------------------------------------------------------------|----------------------------------------------------------------------------------------------------|----------------------------------------------------------------------------------------------------|----------------------------------------------------------------------------------------------------|
| Advanced Search Property - Type property name or ID Advanced Search |                                                                                                    |                                                                                                    |                                                                                                    |                                                                                                    |                                                                                                    |                                                                                                    |                                                                                                    |                                                                                                    |                                                                                                    |
| My Cooperative Agreements                                           |                                                                                                    |                                                                                                    |                                                                                                    |                                                                                                    |                                                                                                    |                                                                                                    |                                                                                                    |                                                                                                    |                                                                                                    |
| tive Agreements (CAs) 😌                                             |                                                                                                    |                                                                                                    |                                                                                                    |                                                                                                    |                                                                                                    |                                                                                                    |                                                                                                    |                                                                                                    |                                                                                                    |
|                                                                     |                                                                                                    |                                                                                                    |                                                                                                    |                                                                                                    |                                                                                                    |                                                                                                    |                                                                                                    |                                                                                                    | Narray Danisha                                                                                                    |
|                                                                     |                                                                                                    |                                                                                                    |                                                                                                    |                                                                                                    |                                                                                                    |                                                                                                    |                                                                                                    |                                                                                                    | Narrow Results                                                                                                    |
| Associated Properties                                               | CA Status                                                                                                    | î ↓î<br>CA Type                                                                                                    | Announce 11<br>Year                                                                                                    | Jî<br>State                                                                                                    | Funding 11<br>Type(s)                                                                                                    | Award<br>Amount                                                                                                    | ţţ                                                                                                    | Uuarterly Reports 😣                                                                                                    | Additional Actions                                                                                                    |
| 10 Properties   Miew Details                                        | Closed                                                                                                    | Assessment                                                                                                    | FY06                                                                                                    | NC                                                                                                    | Petroleum                                                                                                    | \$200,000.00                                                                                                    | )                                                                                                    |                                                                                                    | Remove CA from My<br>List                                                                                                    |
| 17 Properties   🛃 View Details                                      | Open                                                                                                    | Assessment                                                                                                    | FY18                                                                                                    | ID                                                                                                    | Hazardous                                                                                                    |                                                                                                    |                                                                                                    | + Add QR (FY2023 Qtr2)                                                                                                    | Remove CA from My<br>List                                                                                                    |
| 23 Properties   E <u>View Details</u>                               | Open                                                                                                    | Cleanup                                                                                                    | FY18                                                                                                    | ID                                                                                                    | Hazardous                                                                                                    |                                                                                                    |                                                                                                    | Edit QR (FY2023 Qtr2)                                                                                                    |                                                                                                    |
|                                                                     |                                                                                                    |                                                                                                    |                                                                                                    |                                                                                                    |                                                                                                    |                                                                                                    |                                                                                                    |                                                                                                    |                                                                                                    |
|                                                                     |                                                                                                    |                                                                                                    |                                                                                                    |                                                                                                    |                                                                                                    |                                                                                                    |                                                                                                    |                                                                                                    |                                                                                                    |
|                                                                     | Reports • My Account • ements tive Agreements (CAs) • Associated Properties 10 Properties   • View Details 17 Properties   • View Details 23 Properties   • View Details | Reports • My Account • Ements tive Agreements (CAs) • Associated Properties 10 Properties 1 • View Details 10 Properties 1 • View Details 23 Properties 1 • View Details Copen | Reports Y My Account -<br>Ements<br>tive Agreements (CAs) •<br>Associated Properties 1 View Details<br>10 Properties 1 View Details<br>23 Properties 1 View Details<br>23 Properties 1 View Details | Reports · My Account ·         Ements         tive Agreements (CAs) •         Associated Properties         11       CA       11       CA Type       11       Announce       11         Associated Properties       1       CA       11       CA Type       11       Announce       11         10       Properties [ 1       View Details       Closed       Assessment       FY06         17       Properties [ 1       View Details       Open       Assessment       FY18         23       Properties [ 1       View Details       Open       Cleanup       FY18 | Reports · My Account ·         Ements         tive Agreements (CAs) •         Associated Properties       1       CA       11       Announce       11       Announce       11       Announce       11       Status       I       Announce       11       Status       II       CA       Type       Year       11       Status       II       CA       Type       Year       II       Status       II       CA       Type       Year       II       Status       II       CA       Type       Year       II       Status       II       CA       Type       Year       II       Status       II       CA       Type       Year       II       Status       II       CA       Type       Year       II       Status       II       CA       Type       Year       II       Status       III       Status       III       III       Status       III       Status       IIII       Status       IIIII       IIIIIIIIIIIIIIIIIIIIIIIIIIIIIIIIIIII | Reports Y My Account *<br>Emeents<br>tive Agreements (CAs) •<br>Associated Properties 1 View Details Closed I Closed Assessment FY06 NC Petroleum<br>17 Properties 1 View Details Open Assessment FY18 DD Hazardous<br>23 Properties 1 View Details Open Cleanup FY18 DD Hazardous | Reports • My Account •<br>Ements<br>tive Agreements (CAs) •<br>Associated Properties 1 View Details<br>10 Properties 1 View Details<br>23 Properties 1 View Details<br>23 Properties 1 View Details<br>24 March Assessment FV18<br>25 March Assessment FV18<br>26 March Assessment FV18<br>27 March Assessment FV18<br>27 March Assessment FV18<br>28 March Assessment FV18<br>29 March Assessment FV18<br>29 March Assessment FV18<br>20 March Assessment FV18<br>20 March Assessment FV18<br>20 March Assessment FV18<br>20 March Assessment FV18<br>20 March Assessment FV18<br>20 March Assessment FV18<br>20 March Assessment FV18<br>20 March Assessment FV18<br>29 March Assessment FV18<br>20 March Assessment FV18<br>20 March Assess | Reports Y My Account · Pro<br>Pro<br>Proments<br>tive Agreements (CAs) •<br>Associated Properties • Yiew Details<br>10 Properties • Yiew Details<br>17 Properties • Yiew Details<br>23 Properties • Yiew Details<br>Core of the second of the second of the seco | Reports • My Account •       Property •       Property •       Type property mathematication         Emments       Image: Constraint of the status       Image: Constraint of the status       Image |

**4.** You will navigate to the **Cooperative Agreement Detail** screen (below), which provides all of the general information and specific details of the CA.

## ACRES | QUICK REFERENCE GUIDE

|                                                                                    |                                         |               |                                                                            |                                      |                                                      |                                                   |                            | Loggod in as:                            | L Help L Logout    |
|------------------------------------------------------------------------------------|-----------------------------------------|---------------|----------------------------------------------------------------------------|--------------------------------------|------------------------------------------------------|---------------------------------------------------|----------------------------|------------------------------------------|--------------------|
| ACKES                                                                              |                                         |               |                                                                            |                                      |                                                      |                                                   | _                          | Logged in as.                            | Theip T Logour     |
| 🔒 Quick Start - Work Package                                                       | es Reports - My                         | Account -     |                                                                            |                                      |                                                      |                                                   | Property +                 | Type property name or ID                 | Advanced<br>Search |
| Cooperative Agree<br>Print Page<br>PLEASE NOTE: Information shown is               | ment (CA)                               | Detail for E  | Boise DEP TST                                                              |                                      |                                                      | ]                                                 |                            |                                          |                    |
| Basic Info                                                                         |                                         |               | Dates & Statuses                                                           |                                      |                                                      | Funding                                           |                            |                                          |                    |
| CA Number:<br>State:<br>Congressional Districts:<br>CA Type:<br>Announcement Year: | BF 00TST120<br>ID<br>Assessment<br>FY18 |               | Award Date:<br>Initial Project Period:<br>Current POP End Date:<br>Status: | 07/22/2018<br>10/01/2019<br>Open     | to 09/30/2023                                        | Funding Source:<br>Total Funded:<br>Funding Type: |                            | Regionally Funded<br>\$0.00<br>Hazardous |                    |
| Actions                                                                            |                                         |               | CA Contact                                                                 |                                      |                                                      | Pre-POP Authorization                             |                            |                                          |                    |
| View CA Fact Sheet EXIT     View CA Submission Archive                             |                                         |               | Primary Reviewer/Contact: 🤤                                                | Test EPA,<br>EPA Regio<br>acres_help | ACRES<br>nal Brownfields Team<br>@epa.gov 7032843200 | This CA does not have Pre-PO                      | <sup>o</sup> authorization |                                          |                    |
| Properties Addressed by                                                            | this Cooperative                        | Agreement     |                                                                            |                                      |                                                      |                                                   | - 1920U                    | State of Contract State                  |                    |
| Property Name                                                                      |                                         | 1 Property ID | 11 Action 😯                                                                | 11 Status 😣                          | 1 Current Owner                                      | + 21                                              | - U.S.                     | Carl and                                 |                    |
| AutoGen Beier, Abernathy and Goyette                                               | cdbbb8                                  | 255789        | Enter data                                                                 | Approved                             | None                                                 | -                                                 | Frank Stranger             | ~ ( J ) ~ ~ ~ ~                          |                    |
| AutoGen Boyle and Sons 761fe6                                                      |                                         | 255929        | View Submission Archive                                                    | Locked for Review                    | Test EPA, ACRES                                      |                                                   | 1 Six                      | the marker of                            |                    |
| AutoGen Dickinson, Kertzmann and Kul                                               | hic ac2ad7                              | 255592        | View Submission Archive                                                    | Locked for Review                    | Test EPA, ACRES                                      |                                                   | TI                         | Joes Garage TST                          |                    |
| AutoGen Dickinson, Kertzmann and Kul                                               | hic c0013a                              | 255989        | View Submission Archive                                                    | Locked for Review                    | Test EPA, ACRES                                      |                                                   | Eagle                      | Boise, ME 83702                          |                    |
| AutoGen Effertz-Bartell d69383                                                     |                                         | 255609        | Enter data                                                                 | Approved                             | None                                                 | Leaflet   Powered b                               | EstilEsti HERE             | Garmin NGA USGS NPS                      |                    |
| AutoGen Hand-Morissette 4b0803                                                     |                                         | 255589        | View Submission Archive                                                    | Locked for Review                    | Test EPA, ACRES                                      |                                                   |                            |                                          |                    |
| AutoGen Hermiston LLC 6d0941                                                       |                                         | 255750        | View Submission Archive                                                    | Locked for Review                    | Test EPA, ACRES                                      |                                                   |                            |                                          |                    |
| AutoGen Hermiston LLC d4e951                                                       |                                         | 255732        | Enter data                                                                 | Approved                             | None                                                 |                                                   |                            |                                          |                    |
| AutoGen Marvin-Schoen add120                                                       |                                         | 255851        | View Submission Archive                                                    | Locked for Review                    | Test EPA, ACRES                                      |                                                   |                            |                                          |                    |

### Six sections of Cooperative Agreement screen

The **Cooperative Agreement** screen is divided into six sections, with each section providing specific details of the agreement.

- o Basic Info/Actions
- o Properties Addressed by this Cooperative Agreement
- o Assessment Activities
- o Cleanup Activities
- o Institutional and Engineering Controls
- o Redevelopment and other Leveraged Accomplishments

### **Basic Info and Actions**

The **Basic Info and Actions** section displays information provided by the EPA regarding the basic details of the CA.

### ACRES | QUICK REFERENCE GUIDE

| 🟫 Quick Start - Work I     | Packages Reports - My Account -          |                                    |                                                                |                                 | Property -    | Type property name or ID | Advanced<br>Search |
|----------------------------|------------------------------------------|------------------------------------|----------------------------------------------------------------|---------------------------------|---------------|--------------------------|--------------------|
| Cooperative As             | reement (CA) Detail                      |                                    |                                                                |                                 |               |                          |                    |
| Cooperative Ag             | reement (CA) Detai                       | IOI BOISE DEP 151                  |                                                                |                                 |               |                          |                    |
|                            |                                          |                                    |                                                                |                                 |               |                          |                    |
| Print Page                 |                                          |                                    |                                                                |                                 |               |                          |                    |
|                            |                                          |                                    |                                                                |                                 |               |                          |                    |
| PLEASE NOTE: Information s | hown is the most current in ACRES and ma | ay include draft and approved data |                                                                |                                 |               |                          |                    |
| Basic Info                 |                                          | Dates & Statuses                   |                                                                | Funding                         |               |                          |                    |
| CA Number:                 | BF 00TST120                              | Award Date:                        | 07/22/2018                                                     | Funding Source:                 |               | Regionally Funded        |                    |
| State:                     | ID                                       | Initial Project Period:            | 10/01/2019 to 09/30/2023                                       | Total Funded:                   |               | \$0.00                   |                    |
| CA Type:                   | Assessment                               | Status:                            | Open                                                           | Funding Type:                   |               | riaz aruous              |                    |
| Announcement Year:         | FY18                                     |                                    | •                                                              |                                 |               |                          |                    |
| Actions                    |                                          | CA Contact                         |                                                                | Pre-POP Authorization           |               |                          |                    |
| View CA Fact Sheet EXIT    |                                          | Primary Reviewer/Contact: 📀        | Test EPA, ACRES                                                | This CA does not have Pre-POP a | uthoriz ation |                          |                    |
| View CA Submission Archive |                                          |                                    | EPA Regional Brownfields Team<br>acres_help@epa.gov 7032843200 |                                 |               |                          |                    |

The information in this section is read-only, however you can click the following links under the **Actions** section:

- View CA Fact Sheet: To navigate to the Brownfields Grant Fact Sheet page, where the EPA maintains a fact sheet on each Brownfields Grant. You can directly access this page at: <u>https://java.epa.gov/acrespub/gfs/</u>.
- o <u>View CA Submission Archive</u>: To navigate to the Submission Archive Cooperative Agreement screen.
- o <u>Acres help@epa.gov</u>: To reach or contact the ACRES Help Desk.

| Actions                                                                         | CA Contact                  |                                                                                      |
|---------------------------------------------------------------------------------|-----------------------------|--------------------------------------------------------------------------------------|
| <ul> <li>View CA Fact Sheet EXIT</li> <li>View CA Submission Archive</li> </ul> | Primary Reviewer/Contact: 😣 | Test EPA, ACRES<br>EPA Regional Brownfields Team<br>acres_help@epa.gor<br>7032843200 |

### Properties Addressed by this Cooperative Agreement Info and Actions

This section displays each property that is associated with the selected CA, the *Property ID*, the *Status* of the work package, and the current *Owner* of the package.

In this section you can select the following links and/or button:

- o <u>Property Name</u>: select this link in the Property Name column to access the Property Details screen.
- o <u>Enter Data</u>: select this link in the Action column to enter, update, or edit the property information.
- <u>Add a Property to this Cooperative Agreement</u>: click this button to add a new property to *this* Cooperative Agreement.

### ACRES | QUICK REFERENCE GUIDE

| Properties Addressed by this                  | Cooperative Agreement |              |              |               |
|-----------------------------------------------|-----------------------|--------------|--------------|---------------|
| Property Name                                 | Property ID           | Action 😳 🛛 👫 | Status 😳 🛛 👫 | Current Owner |
| Former Saw Mill                               | 17361                 | Enter data   | Approved     | None          |
| River Front Properties                        | 18741                 | Enter data   | Approved     | None          |
| • Add a Property to this Cooperative Agreemen | ıt                    |              |              |               |

### Assessment Activities

This section displays information regarding Assessment dates and Funding information for each property associated with the CA.

You have the ability to enter data for each property by selecting the link in the Actions column.

| Assessment Activities 😯                |                 |                       |                  |                   |                           |                                    |                                  |            |
|----------------------------------------|-----------------|-----------------------|------------------|-------------------|---------------------------|------------------------------------|----------------------------------|------------|
| Leveraged Funding: 😯<br>Total Funding: | \$0<br>\$40,270 | Assessm<br>Phase I: 1 | ent Totals:<br>0 |                   | NOTE:<br>Funding marked f | or deletion not included in totals |                                  |            |
| Property Name                          | 11              | Actions 1             | EPA Funding      | Leveraged Funding | ļ†                        | Completion Date                    | Activity                         | † Status 👃 |
| All About Hair                         |                 | Enter data            | \$0              | \$0               |                           |                                    | Phase I Environmental Assessment | Approved   |
| Chavis Park                            |                 | Enter data            | \$5,000          | \$0               |                           | 07/17/2009                         | Phase I Environmental Assessment | Approved   |
| Chavis Property                        |                 | Enter data            | \$3,135          | \$0               |                           | 09/19/2008                         | Phase I Environmental Assessment | Approved   |
| Dial Terrace                           |                 | Enter data            | \$5,000          | \$0               |                           | 07/17/2009                         | Phase I Environmental Assessment | Approved   |
| Locklear Court                         |                 | Enter data            | \$5,000          | \$0               |                           | 07/17/2009                         | Phase I Environmental Assessment | Approved   |
| Lumbee Drive End Lift Station          |                 | Enter data            | \$3,135          | \$0               |                           | 01/04/2008                         | Phase I Environmental Assessment | Approved   |
| Maynor Manor                           |                 | Enter data            | \$5,000          | \$0               |                           | 07/17/2009                         | Phase I Environmental Assessment | Approved   |
|                                        |                 | 0                     | $\sim$           |                   |                           |                                    |                                  |            |

### **Cleanup Activities**

This section displays information regarding the Cleanup dates, leveraged jobs, and funding information for each property associated with the CA.

You have the ability to view the Submission Archive for each property by selecting the link in the **Actions** column.

| Cleanup Activities ?<br>Cleanup Jobs Leveraged:<br>Costshare Funding:<br>EPA Cleanup Funding:<br>Total Funding: | NDEscreaged:     NOTE:<br>Funding marked for delation nol included in tatals       amp Funding:     \$0       amp Funding:     \$332,926 |             |                   |                       |                 |            |
|----------------------------------------------------------------------------------------------------|----------------------------------------------------------------------------------------------------|-------------|-------------------|-----------------------|-----------------|------------|
| Property Name 🏨                                                                                                 | Actions 4                                                                                                    | EPA Funding | Leveraged Funding | Is Cleanup Necessary? | Completion Date | Status 🎝   |
| Former Nu Way Cleaners                                                                                          | View Submission Archive                                                                                                    | \$99,789    | \$58,018          | Yes                   | 12/31/2008      | Approved   |
| Former Nu Way Cleaners II                                                                                       | View Submission Archive                                                                                                    | \$55,368    | \$32,191          | Yes                   | 12/31/2008      | Approved   |
| Former Nu Way Cleaners III                                                                                      | View Submission Archive                                                                                                    | \$55,368    | \$32,191          | Yes                   | 12/31/2008      | Approved   |
|                                                                                                    |                                                                                                    |             |                   |                       |                 | Jump to to |

## ACRES QUICK REFERENCE GUIDE

### Institutional and Engineering Controls

The Institutional and Engineering Controls section is read-only and displays the information indicating if any controls are required and/or in place for each property. You can also view how many acres are ready for anticipated use.

••••••

| Institutional and Engineering                                                   | Institutional and Engineering Controls |                                                                                                    |                   |             |                            |  |
|---------------------------------------------------------------------------------|----------------------------------------|----------------------------------------------------------------------------------------------------|-------------------|-------------|----------------------------|--|
| Total acres ready for anticipated use:<br>Properties ready for anticipated use: | 3.89<br>3                              | NOTE:<br>Properties marked with an asterisk in the Ready for Anticipated Use column are counted under another Cooperative Agreement/TBA. Their acre values are not included in the totals |                   |             |                            |  |
| Property Name                                                                   | Are ICs Required?                      | IC In Place                                                                                                    | Are ECs Required? | EC In Place | Ready for Anticipated Use? |  |
| Bartlett Yard - Lot 1                                                           | No                                     | No                                                                                                    | No                | No          | Yes, 1.76 acres            |  |
| Bartlett Yard - Lot 3                                                           | No                                     |                                                                                                    | No                |             | Yes, 1.33 acres            |  |
| Bartlett Yard - Lot 4                                                           | No                                     |                                                                                                    | No                |             | Yes, 0.8 acres             |  |
|                                                                                 |                                        |                                                                                                    |                   |             |                            |  |

### **Redevelopment and Other Leveraged Accomplishments**

This section displays information regarding any other leveraged funding, any jobs post cleanup, or the assessment activity.

You have the ability to view the Submission Archive for each property by selecting the link in the **Actions** column.

| Redevelopment and Other Leveraged Accomplishments     |                         |                     |                 |                               |           |                 |    |                             |    |          |    |
|-------------------------------------------------------|-------------------------|---------------------|-----------------|-------------------------------|-----------|-----------------|----|-----------------------------|----|----------|----|
| Redevelopment Jobs Leveraged:<br>Leveraged Funding: 🕢 | 1<br>\$251,786          |                     | NOTE:<br>Fundin | :<br>ng marked for deletion n | ot includ | led in totals   |    |                             |    |          |    |
| Property Name                                         | Actions                 | 1 Leveraged Funding | .↓↑             | Start Date                    | 11        | Completion Date | J1 | Acres of Greenspace Created | 11 | Status   | 11 |
| Prime Tanning - Lot 146-1                             | View Submission Archive | \$67,367            |                 | 07/02/2018                    |           |                 |    |                             |    | Approved |    |
| Prime Tanning, Lots 146-2, 146-3, & 146-7             | View Submission Archive | \$184,419           |                 | 01/27/2017                    |           |                 |    |                             |    | Approved |    |

### Printing your CA Information

**EPA ACRES** 

May 2023

**1.** To print your CA information, select the **Print Page** button at the top and bottom of the screen.

| 👚 Work Packages - Use                                                                     | Advance - Misc Utilities - Property - Type property name or ID Advance - Advance - Adv |                                                                            |                                                                   |                                                   |                            |                                                |  |
|-------------------------------------------------------------------------------------------|----------------------------------------------------------------------------------------------------|----------------------------------------------------------------------------|-------------------------------------------------------------------|---------------------------------------------------|----------------------------|------------------------------------------------|--|
| Cooperative Agr                                                                           | eement (CA) Detail                                                                                                    | for Berwick Town of                                                        |                                                                   |                                                   |                            |                                                |  |
| Basic Info                                                                                | PLEASE NOTE: Information shown is the most current in ACRES and may include draft and approved data Basic Info Dates & Statuses                                                                                                    |                                                                            |                                                                   |                                                   |                            |                                                |  |
| CA Number:<br>State:<br>Congressional Districts:<br>CA Type:<br>Announcement Year:        | BF 00A00197<br>ME<br>ME-1<br>Cleanup<br>FY16                                                                                                    | Award Date:<br>Initial Project Period:<br>Current POP End Date:<br>Status: | 08/23/2016<br>10/01/2016 to 09/30/2019<br>Closed                  | Funding Source:<br>Total Funded:<br>Funding Type: |                            | Regionally Funded<br>\$600,000.00<br>Hazardous |  |
| Actions                                                                                   |                                                                                                    | CA Contact                                                                 |                                                                   | Pre-POP Authorization                             |                            |                                                |  |
| View CA Fact Sheet EXIT     View CA Submission Archive     Manage This Cooperative Agreem | <u>ient</u>                                                                                                    | Primary Reviewer/Contact: 😣                                                | Test, EPA ACRES<br>Regional QA<br>acres_test@sra.com 617-918-1278 | This CA does not have Pre-POF                     | <sup>o</sup> authorization |                                                |  |

**2.** A print preview page displays, along with the printing options. Select the **Print** button to print your CA information and details.

## ACRES QUICK REFERENCE GUIDE

| Print 3 sheets of paper               |
|---------------------------------------|
| Destination                           |
| G onenote (beakep)                    |
| Copies                                |
| 1                                     |
| Orientation                           |
| Portrait 🗅 Landscape                  |
| Deres                                 |
| Pages                                 |
| Al 🗸                                  |
|                                       |
| Color mode                            |
| Color ~                               |
|                                       |
|                                       |
| More settings V                       |
| Print using the system dialog         |
| , , , , , , , , , , , , , , , , , , , |
|                                       |
|                                       |
|                                       |
|                                       |
|                                       |
|                                       |
|                                       |
|                                       |
|                                       |
|                                       |
| Print Cancel                          |
|                                       |
| ~~~~~~~~~~~~~~~~~~~~~~~~~~~~~~~~~~~~~ |
|                                       |

~

•••••

| ACRES Help Desk |                           |  |  |  |
|-----------------|---------------------------|--|--|--|
| Email           | Acres_help@epa.gov        |  |  |  |
| Phone           | 703-284-8212              |  |  |  |
| Day/Time        | Mon – Thurs/ 9am -5pm EST |  |  |  |